## Είσοδος στο webmail του Σχολικού δικτύου

- 1. Ανοίγουμε έναν browser (π.χ Google Chrome, Mozilla Firefox...)
- 2. Στη γραμμή διευθύνσεων πληκτρολογούμε

## https://webmail.sch.gr/

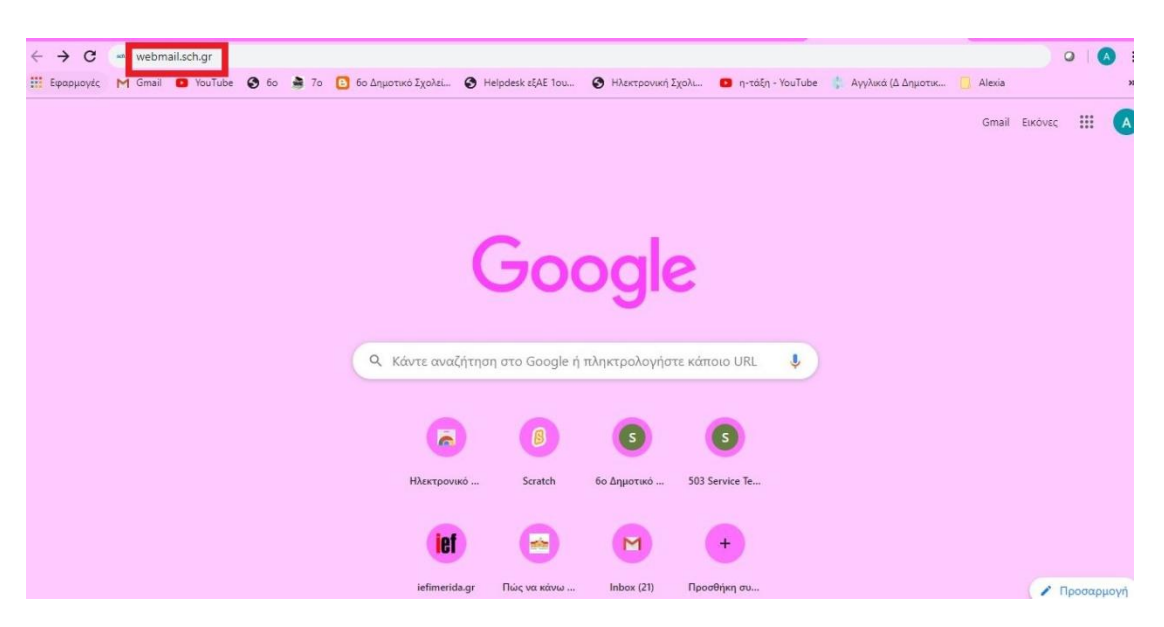

 Στα Όνομα Χρήστη και Κωδικός, συμπληρώνουμε τα στοιχεία λογαριασμού του μαθητή στο ΠΣΔ (τα στοιχεία εγγραφής του μαθητή), πατάμε Είσοδος και μπαίνουμε στην εφαρμογή.

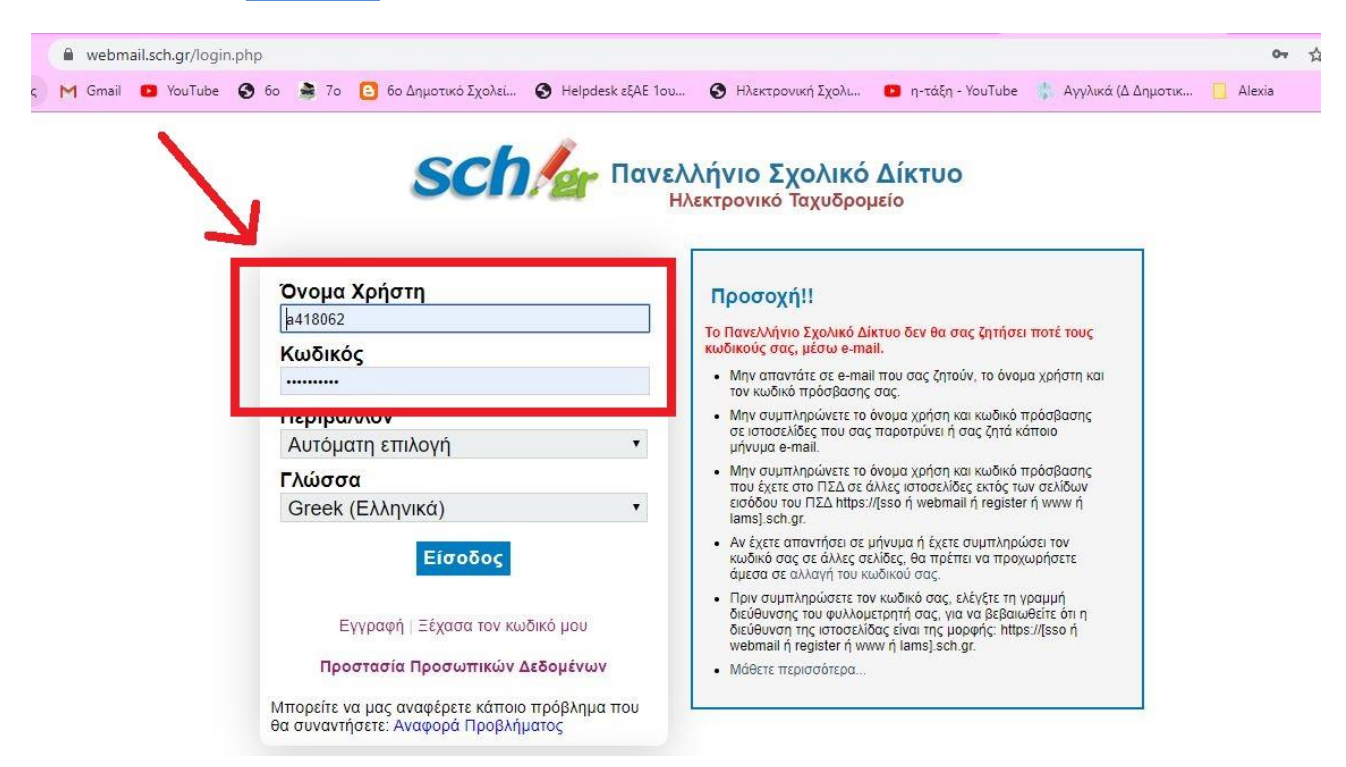